# **Hostfully**

# Automating Vacation Rental Workflows Through Hostfully Devices

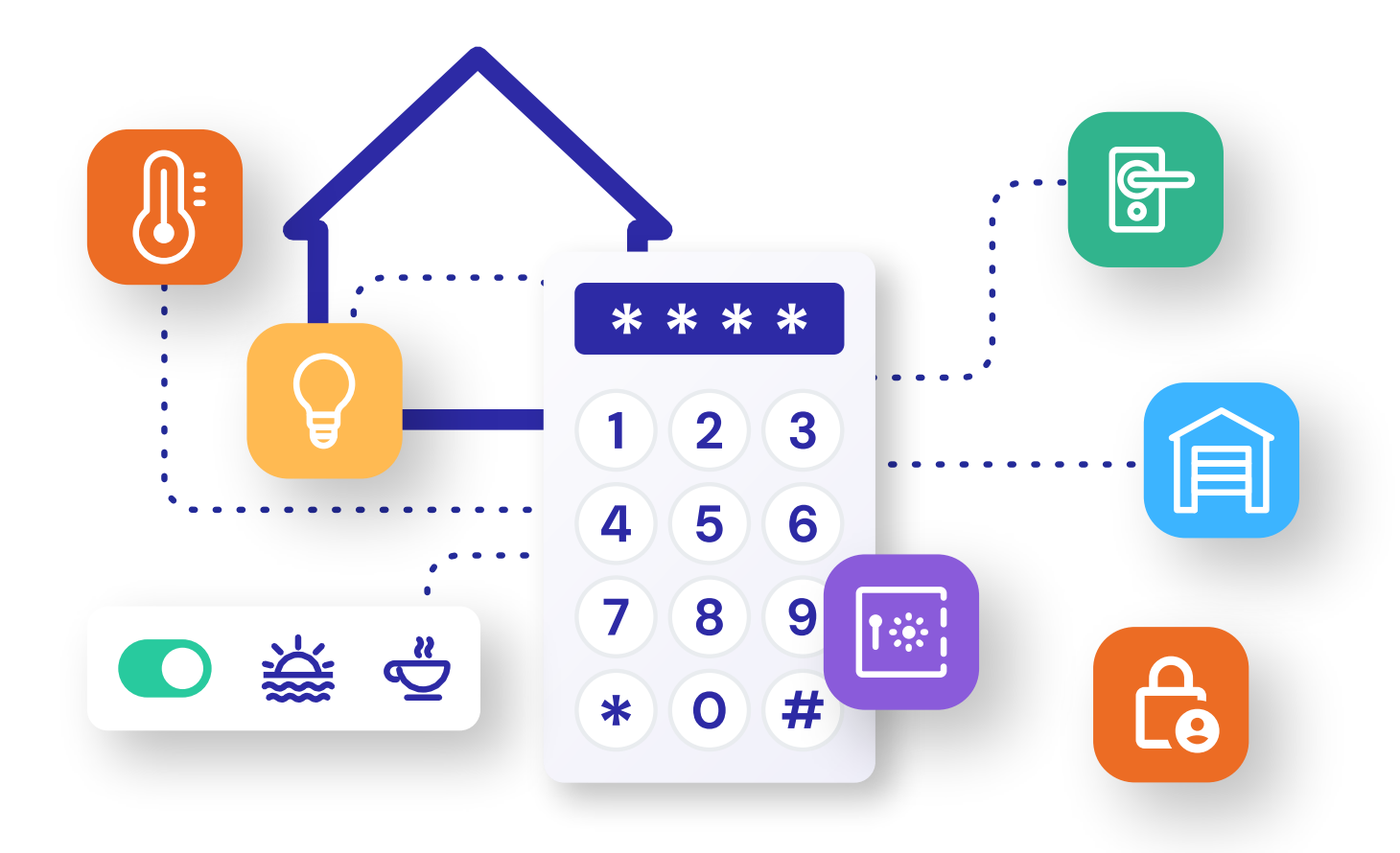

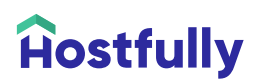

- 1. Log in to your Hostfully Property Management Platform account
- 2. Navigate to the Integrations section

| Integration Zone   |                                                                                                    | Properties<br>Publishing Tools |
|--------------------|----------------------------------------------------------------------------------------------------|--------------------------------|
|                    |                                                                                                    | Third Party Agency             |
| Hostfully Products |                                                                                                    | Calendar Tools                 |
|                    | Hostfully helps people give their guests a better experience. Hosts create beautiful,                                                                                        | Channels                       |
| Hostfully          | personalized guidebooks they can share with guests via mobile, web, and print.<br>Guidebooks include important information about the home and recommendations for            | Reports                        |
| Guidebooks         | restaurants, shopping, transportation, tourist attractions, and more. Guests get the inside<br>scoop from someone they trust and have a more memorable visit                 | Templates & Triggers           |
|                    | ON Automatically sign into my Hostfully management console                                                                                                    | Owners<br>Discount Codes       |
|                    |                                                                                                    | Agency Settings                |
|                    | Hostfully Devices provides property automation solutions designed to help short-term                                                                                         | Turpeyor Management            |
| Hostfully          | platform integrates with smart locks and devices to automate access management, giving                                                                                       | Refer a Friend                 |
| Devices            | property owners and managers the ability to remotely manage entry, schedule access for<br>guests or service providers, and enhance the overall security of their properties. | Sign Out                       |
|                    | > OFF                                                                                                    |                                |

#### 3. Accept the terms and conditions

| Integration - Hostfully Devices                                                                                                    |     |
|----------------------------------------------------------------------------------------------------|-----|
| By activating Hostfully Devices and connecting a device, you agree to the terms and conditions and<br>understand that you will be charged \$6/device on a monthly billing cycle | - 1 |
| Decline Accept                                                                                                    | - 1 |
|                                                                                                    |     |

4. Locate Hostfully Devices and toggle the integration ON

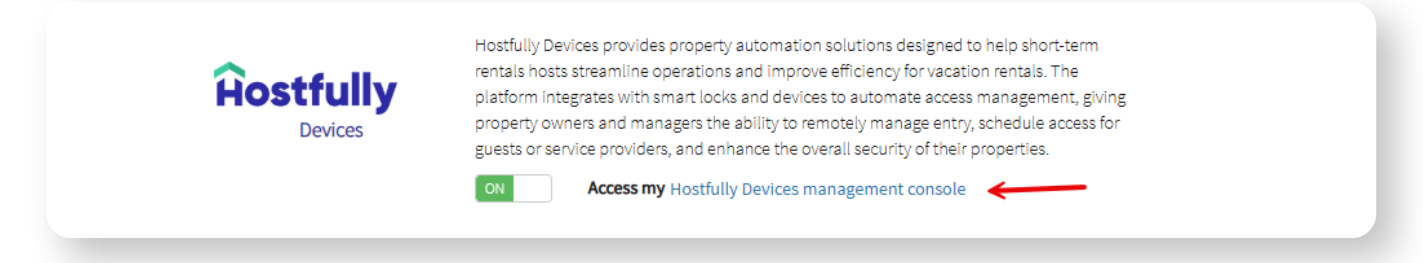

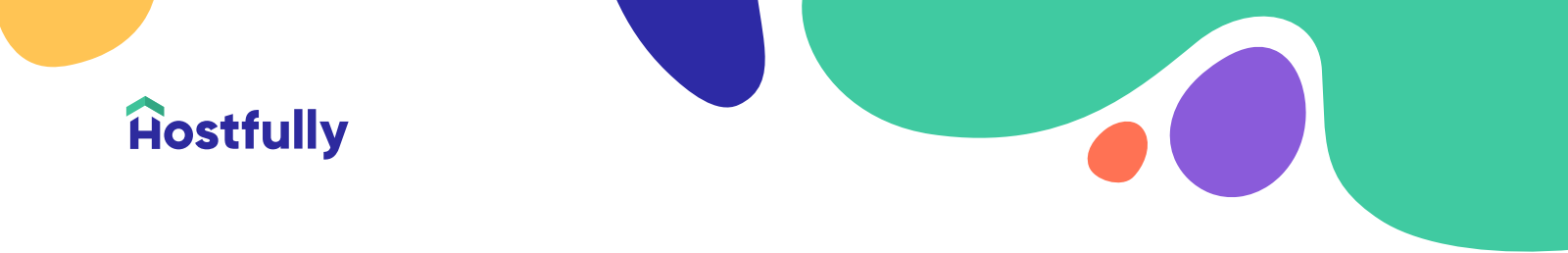

- 5. Go to the Properties page in your Hostfully Devices account
- 6. You will see all imported properties

|          |                                                                                                    |                                                                                                    | Your Listings                                                                    |                                                                     |                                                  |                               |            |
|----------|----------------------------------------------------------------------------------------------------|----------------------------------------------------------------------------------------------------|----------------------------------------------------------------------------------|---------------------------------------------------------------------|--------------------------------------------------|-------------------------------|------------|
|          |                                                                                                    | C Refresh Listings                                                                                                    | Show Summary                                                                     | Bulk Update                                                         |                                                  |                               |            |
| ow D     | Disabled Listings ? :                                                                                |                                                                                                    |                                                                                  |                                                                     |                                                  |                               |            |
| 2        | Search listings                                                                                      |                                                                                                    |                                                                                  |                                                                     |                                                  |                               |            |
|          |                                                                                                    | Assigned Devices                                                                                                    | Address                                                                          | Timezone 👩                                                          | A Added From M                                   | A Shakua V                    | Operations |
| ט        | ▲ Title ¥                                                                                            | Assigned Devices                                                                                                    |                                                                                  | -                                                                   | Added From                                       | Status •                      |            |
| ט        | <ul> <li>Title </li> <li>A Sky Club</li> </ul>                                                       | View Assigned Devices                                                                                                    | 700 1st Street                                                                   | America/New_York                                                    | Hostfully                                        | Enabled                       |            |
| <b>ט</b> | <ul> <li>Title </li> <li>A Sky Club</li> <li>The Asheland</li> </ul>                                 | View Assigned Devices                                                                                                    | 700 1st Street<br>45 Asheland Avenue                                             | America/New_York<br>America/New_York                                | Hostfully                                        | Enabled<br>Enabled            |            |
|          | Title     A Sky Club     The Asheland     The Bald Head                                              | View Assigned Devices No Assigned Devices No Assigned Devices                                                                                 | 700 1st Street<br>45 Asheland Avenue<br>978 S Bald Head Wynd                     | America/New_York America/New_York America/New_York                  | Hostfully<br>Hostfully                           | Enabled<br>Enabled            | •••        |
|          | Title     A Sky Club     The Asheland     The Bald Head     The Bartram **Discounted Monthly Pricing | No         Assigned Devices           No         Assigned Devices           No         Assigned Devices           No         Assigned Devices | 700 1st Street<br>45 Asheland Avenue<br>978 S Bald Head Wynd<br>25 Bartrams Walk | America/New_York America/New_York America/New_York America/New_York | Hostfully<br>Hostfully<br>Hostfully<br>Hostfully | Enabled<br>Enabled<br>Enabled | ••••       |

## **Import and Assign Your Smart Devices**

- 1. In the Hostfully Devices dashboard, go to the Devices page
- 2. Click Import Devices
- 3. Select your device brand from the drop-down list

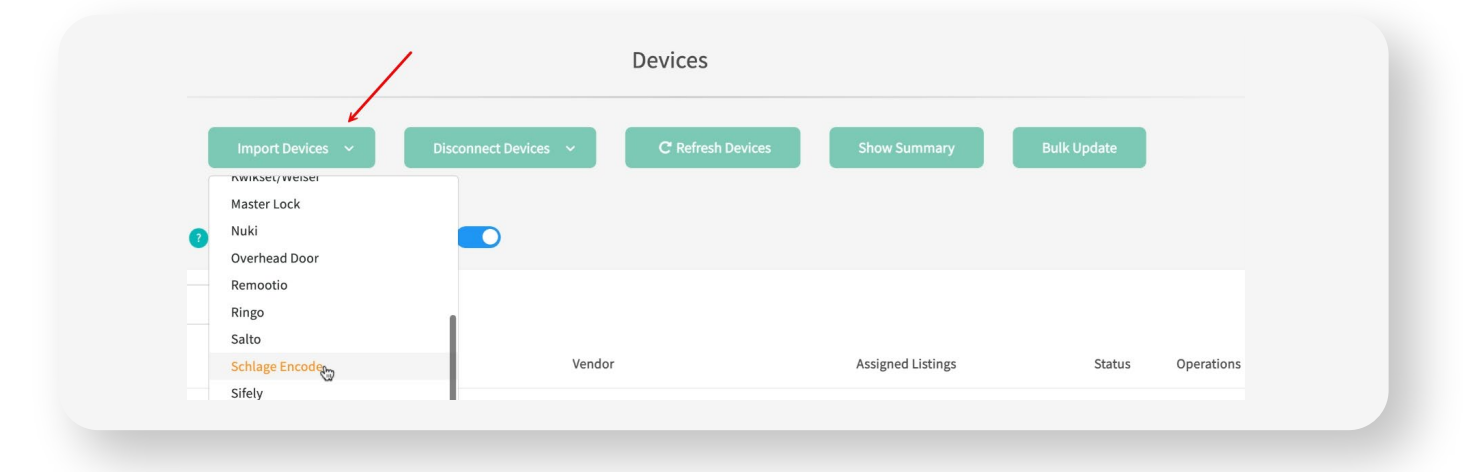

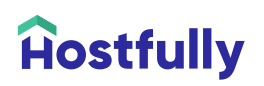

4. Enter your device account credentials when prompted

5. After signing in with the desired brand devices will start importing immediately

6. To assign a device to a property, click the pencil icon next to the device, then select the appropriate property from the assigned Listings drop-down menu

|                                              | Import Devices v Disconnec | ct Devices ~ C Refresh Devices | Show Summary Bulk Update |                   |  |
|----------------------------------------------|----------------------------|--------------------------------|--------------------------|-------------------|--|
| Low Battery Warnings 🕥 : 🔵 Show Disabled Dev | rices 👔 : 🚺                |                                |                          |                   |  |
| Q Search devices                             |                            |                                | $\mathbf{N}$             |                   |  |
| ර Name                                       | Battery/Temperature        | Vendor                         | Assigned Listings        | Status Operations |  |
| 🗌 🌑 1420 N Wayland Ave 🥒 🤨                   | <b>196%</b>                | SchlageV2                      | Assigned listings: 1     | ✓ Enabled eee     |  |
|                                              |                            |                                |                          |                   |  |

7. You can also edit the device name to clarify which door or entry point is associated with the device

|  | Name               |   | Battery/Temperature | Vendor    |
|--|--------------------|---|---------------------|-----------|
|  | 1420 N Wayland Ave | 0 | <b>9</b> 6%         | SchlageV2 |
|  | _                  | _ |                     |           |

8. Ensure each device is assigned correctly; the status should display as enabled

### **Auto-share Pincodes with Guests**

To automate the process of sharing door codes with guests, you can update your Pre-check-in template, or create a Custom Message Template and associated trigger.

- a. Navigate to the Templates and Triggers section of the account
- b. Select the Custom Templates tab
- c. Select the New Template button

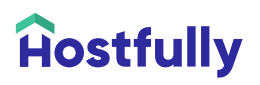

9. Create the template, include the variable [\$LEAD\_PINCODE\$] so that the PIN code will be inserted into the email.

| System Templates                                                                                                    | ustom Templates Triggers Custom Data Rev                                                                                                    | views Pre-Arrival Form Scheduled Messages Message                                                                                                    | Log                   |                      |
|----------------------------------------------------------------------------------------------------|----------------------------------------------------------------------------------------------------|----------------------------------------------------------------------------------------------------|-----------------------|----------------------|
| Custom Te                                                                                                    | stom SMS Template Edit Mode                                                                                                    |                                                                                                    | 1                     | emplate <del>-</del> |
| Create custom email                                                                                                    | Name: Pre-check in - SMS - 1 day before                                                                                                    |                                                                                                    |                       |                      |
| Name                                                                                                    |                                                                                                    |                                                                                                    |                       | Action               |
| test                                                                                                    | isert a Variable                                                                                                    |                                                                                                    |                       | [Delete]             |
| Daaliina Assast                                                                                                    | Phone Number [Custom]<br>Pincode                                                                                                    | your unit will be ready for check-in at 3pm tomorr                                                                                                    | ow.                   | [Delete]             |
| BOOKINg AC Opted S                                                                                                    | Pincode URL<br>Property accounting ID                                                                                                    | nd in your digital guidebook: [\$SECURE_GUIDEBO                                                                                                    | ок цикš]              | [Delete]             |
| Quote - ChargeAuto                                                                                                    | Property Address                                                                                                    |                                                                                                    |                       | [Delete]             |
| Booking Accepted E                                                                                                    |                                                                                                    |                                                                                                    |                       | [Delete]             |
| Quote SMS - Charge                                                                                                    |                                                                                                    |                                                                                                    |                       | [Delete]             |
| 2 Weeks before Chee                                                                                                    |                                                                                                    | Save Tem                                                                                                    | plate Cancel          | [Delete]             |
| Pre-check in - SMS - 1420 F                                                                                                    | 9 st (Studio) English [Add a lang                                                                                                    | guage]                                                                                                    | SMS                   | [Delete]             |
|                                                                                                    |                                                                                                    |                                                                                                    |                       |                      |
| Rectfully                                                                                                    | Dasi                                                                                                    | bboard lobox 2 Pipeline Calendar Analytics                                                                                                    | Foster Capital II C 💌 |                      |
| Ĥostfully                                                                                                    | Dasi                                                                                                    | hboard Inbox (42) Pipeline Calendar Analytics                                                                                                    | Foster Capital LLC 💌  | 9 MF                 |
| Hostfully           System Templates         CL                                                                                                    | Dasi<br>tom Templates Triggers Custom Data Review                                                                                                    | hboard Inbox (42) Pipeline Calendar Analytics<br>ws Pre-Arrival Form Scheduled Messages Message Lo                                                                                                    | Foster Capital LLC •  | 9 MF                 |
| Hostfully<br>System Templates Cu                                                                                                    | Dasi<br>tom Templates Triggers Custom Data Review<br>om SMS Template Edit Mode                                                                                                    | hboard Inbox (2) Pipeline Calendar Analytics<br>ws Pre-Arrival Form Scheduled Messages Message Lo                                                                                                    | Foster Capital LLC 👻  | e (15)               |
| Rostfully<br>System Templates<br>Custom Te<br>Create custom email                                                                                                    | tom Templates Triggers Custom Data Review<br>om SMS Template Edit Mode<br>Name: Pre-check in - SMS - 1 day before                                                                                                    | hboard Inbox (42) Pipeline Calendar Analytics<br>ws Pre-Arrival Form Scheduled Messages Message Lo                                                                                                    | Foster Capital LLC -  | 0 (IF)               |
| System Templates         Custom Tt           Custom Tt         Custom Tt                                                                                                    | Dasi<br>tom Templates Triggers Custom Data Review<br>om SMS Template Edit Mode<br>Name: Pre-check in - SMS - 1 day before                                                                                                    | hboard Inbox (42) Pipeline Calendar Analytics<br>ws Pre-Arrival Form Scheduled Messages Message Lo                                                                                                    | Foster Capital LLC •  | e MF                 |
| Firstfully       System Templates       Custom Te       Custom Te       Create custom email       Name                                                                                                    | tom Templates Triggers Custom Data Revie<br>om SMS Template Edit Mode<br>Name: Pre-check in - SMS - 1 day before                                                                                                    | hboard Inbox 🕢 Pipeline Calendar Analytics<br>ws Pre-Arrival Form Scheduled Messages Message Lo                                                                                                    | Foster Capital LLC -  | e (15)               |
| System Templates     Custom Te       Custom Te     Custom Te       Name     Image: Custom Te       test     Hey                                                                                                    | tom Templates       Triggers       Custom Data       Review         om SMS Template       Edit Mode         Name:       Pre-check in - SMS - 1 day before         rt a Variable       [SGUEST_FIRST_NAME\$]] Excited to host you. I wanted to let                                                                                                    | hboard Inbox (22 Pipeline Calendar Analytics<br>ws Pre-Arrival Form Scheduled Messages Message Lo<br>tyou know that your unit will be ready for check-in at 3pm tomorrow.                                                                                                    | Foster Capital LLC -  |                      |
| System Templates Cu<br>Custom Te<br>Create custom email<br>Name<br>test<br>Booking Accepted S                                                                                                    | stom Templates       Triggers       Custom Data       Review         orm SMS Template       Edit Mode         Name:       Pre-check in - SMS - 1 day before         rt a Variable       [SGUEST_FIRST_NAME\$]! Excited to host you. I wanted to lett         'door code is:       [SLEAD_PINCODE\$]                                                                                                    | hboard Inbox <b>1</b> Pipeline Calendar Analytics<br>ws Pre-Arrival Form Scheduled Messages Message Lo<br>tyou know that your unit will be ready for check-in at 3pm tomorrow.                                                                                                    | Foster Capital LLC -  |                      |
| Firstfully       System Templates       Custom Te       Custom Te       Custom Te       Custom Te       State       Name       test       Booking Accepted S       Quote - ChargeAuto                                                                                                    | etom Templates       Triggers       Custom Data       Review         om SMS Template       Edit Mode         Name:       Pre-check in - SMS - 1 day before         rt a Vortable         [SGUEST_FIRST_NAMES]! Excited to host you. I wanted to lett         'door code is: [SLEAD_PINCODES]         ything you need to know for parking, wifi, local recommendat         CURE_GUIDEBOOK_LINKS]                                                                        | hboard Inbox (42) Pipeline Calendar Analytics<br>ws Pre-Arrival Form Scheduled Messages Message ic<br>t you know that your unit will be ready for check-in at 3pm tomorrow.<br>ations and more can be found in your digital guidebook:                                                                                                    | Foster Capital LLC -  |                      |
| System Templates       Cr.         Custom Templates       Custom Templates         Create custom email       Custom Templates         Name       Herging         Booking Accepted E       You         Booking Accepted E       Let                                                                                                    | stom Templates       Triggers       Custom Data       Review         om SMS Template       Edit Mode         Name:       Pre-check in - SMS - 1 day before         rt a Variable       (SGUEST_FIRST_NAME\$)! Excited to host you. I wanted to lett         'door code is: [SI_EAD_P.PINCODE\$]         ything you need to know for parking, wifi, local recommenda         CURE_GUIDEBOOK_LINK\$)         ne know if you have any questions or need anything during y | hboard Inbox 2 Pipeline Calendar Analytics we Pre-Arrival Form Scheduled Messages Message Le tyou know that your unit will be ready for check-in at 3pm tomorrow ations and more can be found in your digital guidebook: your stay!                                                                                                    | Foster Capital LLC -  |                      |
| System Templates Cu<br>Custom Templates Custom<br>Custom Templates Custom | stom Templates       Triggers       Custom Data       Review         om SMS Template       Edit Mode         Name:       Pre-check in - SMS - 1 day before         rt a Variable       [SGUEST_FIRST_NAMES]! Excited to host you. I wanted to let         'door code is: [SLEADP!NCODES]         ything you need to know for parking, wifi, local recommenda         'CURE_GUIDEBOOK_LINKS]         ne know if you have any questions or need anything during you      | hboard Inbox <a> </a> Pipeline Calendar Analytics     ws Pre-Arrival Form Scheduled Messages Message Logen and Message and Message a | Foster Capital LLC -  |                      |
| System Templates       Custom Templates         Custom Templates       Custom Templates         Create custom email       Custom Templates         Name       Heg         Booking Accepted E       Let         Quote - ChargeAuto       Eves         Booking Accepted E       Let         Quote SMS - Charge       2 Weeks before Che                                                                                                    | stom Templates       Triggers       Custom Data       Review         om SMS Template       Edit Mode         Name:       Pre-check in - SMS - 1 day before         rt a Vortable       [SGUEST_FIRST_NAMES]! Excited to host you. I wanted to lett         'door code is:       [SLEAD_PINCODES]         ything you need to know for parking, wifi, local recommenda         CURE_GUIDEBOOK_LINKS]         ne know if you have any questions or need anything during y | hboard Inbox 2 Pipeline Calendar Analytics we Pre-Arrival Form Scheduled Messages Message to tyou know that your unit will be ready for check-in at 3pm tomorrow ations and more can be found in your digital guidebook: your stay!                                                                                                    | Foster Capital LLC -  |                      |

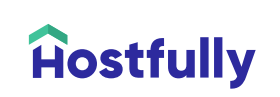

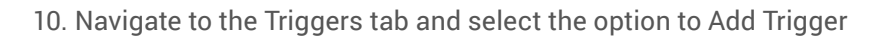

| System Templates Reviews Custom Templates Triggers Custom Data Pre-Artikal Form Scheduled Views     Trind Reviews Article Scheduled Views |
|----------------------------------------------------------------------------------------------------|
| Triggers Calendar Tools Calendar Tools                                                                                                    |
| Create a new trigger by associating one of your custom templates to a system event. See online documentation for Charaves                 |
| Temparas & Triggers                                                                                                    |
| Name Event Action Send to Enviros Action Action                                                                                           |
| Anitytes                                                                                                    |
| Discont Codes<br>Agency Satting                                                                                                    |
| https://filing.coligy-Broing-Terms Hostbilly, Inc Refers from D 🖸 🛇 🖸                                                                     |
| San Pancisco,<br>California, USA Sign out All rights reserved                                                                             |

11. Configure the settings for the Jervis Systems Door Code Trigger to send your newly created custom email template to your guest, on the condition that a booking is confirmed

- a. You will also need to input the Agency UID
- b. You can name your Trigger Hostfully Devices Door Code
- c. Select the Save button

| Create a new trigger by associating one of your                               | Trigger name: *                                                               | _                                                         |             |
|-------------------------------------------------------------------------------|-------------------------------------------------------------------------------|-----------------------------------------------------------|-------------|
|                                                                               | 1 day before Check-in: SMS                                                    | -                                                         |             |
| Name                                                                          | Trigger UID:                                                                  | Template                                                  | Action      |
| Inquiry to Booking - ChargeAutomation T                                       | 60e0d075-3de9-4892-8601-428dc7af8df1                                          | Quote SMS -                                               |             |
|                                                                               | When this event happens:                                                      | unargeautomation test                                     |             |
| <ul> <li>Booking confirmed, send ChargeAutoma<br/>Check-in (SMS)</li> </ul>   |                                                                               | ChargeAutomation Test                                     | Edit Delete |
| <ul> <li>Booking confirmed, send ChargeAutoma<br/>Check-in (email)</li> </ul> | ir these conditions are met:<br>★ Before stay start → equal to → 1 days → AND | Booking Accepted Email -<br>ChargeAutomation Test         |             |
| Inquiry to Booking - ChargeAutomation T<br>(email)                            | X Property is V All properties -                                              | Quote - ChargeAutomation<br>Test                          |             |
| <ul> <li>2 Weeks Prior to Checkout</li> </ul>                                 | + Add condition                                                               | 2 Weeks before Check Out                                  |             |
| 1 day before Check-in: SMS - (1420 E 9th s                                    | All channels are selected by default<br>Then do this: *                       | Pre-check in - SMS - 1420 E 9<br>st (Studio)              |             |
| 1 day before Check-in: SMS - (Wayland<br>Walkout)                             | Send SMS                                                                      | <ul> <li>Pre-check in - SMS - 1 day<br/>pefore</li> </ul> |             |
| Post check-in: SMS                                                            | Guest →                                                                       | Post-check in - SMS                                       |             |
|                                                                               | Using this template: *                                                        |                                                           |             |
|                                                                               | Pre-check in - SMS - 1420 E 9 st (Studio)                                     | ·                                                         |             |
|                                                                               |                                                                               |                                                           |             |

12. While the SMSis now configured to send to your guest, we recommend that you set up your Hostfully Guidebook to include your SET PIN for easier reference and to include the most up-to-date information regarding the guest PIN and access instructions

a. Here's a quick video showing you how:

www.loom.com/share/fc810cf4e82349cc9c907de6da208bbe?sid=483192dc-eb4a-495d-a65d-28afa8685df8

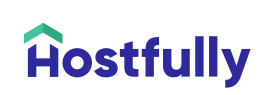

13. You can confirm that automated access is set up by navigating to your Reservations in Hostfully Devices and confirming a SET PIN is created for an upcoming reservation

-

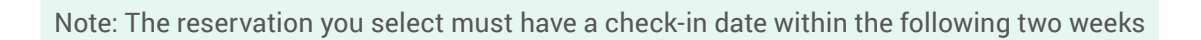

|                        |                                                                       |                                                                                                    | R                                                       | eservations 📀                                                                                                    |                                                                                                    |                                                                                                    |                                   |            |
|------------------------|-----------------------------------------------------------------------|----------------------------------------------------------------------------------------------------|---------------------------------------------------------|----------------------------------------------------------------------------------------------------|----------------------------------------------------------------------------------------------------|----------------------------------------------------------------------------------------------------|-----------------------------------|------------|
|                        |                                                                       | Roll                                                                                                    | ling Two-Week Win                                       | dow: Reservations Retrieve                                                                                                    | d up to 21 Feb 2025                                                                                                    |                                                                                                    |                                   |            |
|                        |                                                                       |                                                                                                    |                                                         |                                                                                                    |                                                                                                    |                                                                                                    |                                   |            |
|                        |                                                                       |                                                                                                    | ④ Add new acco                                          | ess C Refres                                                                                                    | h Reservations                                                                                                    |                                                                                                    |                                   |            |
|                        |                                                                       |                                                                                                    |                                                         |                                                                                                    |                                                                                                    |                                                                                                    |                                   |            |
| Show Past Reservations | Show Cance                                                            | eled Reservations ?                                                                                                    |                                                         |                                                                                                    |                                                                                                    |                                                                                                    |                                   |            |
| Listing                | All                                                                   |                                                                                                    | Date All                                                | \$                                                                                                    | Toggle Columns: 0 🗸                                                                                                    |                                                                                                    |                                   |            |
| € Listing‡             | Guest Name ‡                                                          | Phone Ch                                                                                                    | heck-in Time                                            | Access Start Time                                                                                                    | Check-out Time                                                                                                    | Access End Time                                                                                                    | SET <sup>®</sup> PIN              | Operations |
|                        |                                                                       |                                                                                                    |                                                         |                                                                                                    |                                                                                                    |                                                                                                    | 4173                              |            |
| Private Scottsdale     | Estate Mitch Cis Test                                                 | +17076544173 Fel                                                                                                    | ebruary 4, 2025. 9:28 AM                                | February 5, 2025. 12:29 PM                                                                                                    | February 7, 2025. 11:00 AM                                                                                                    | February 7, 2025. 11:00 AM                                                                                                    | Mitch4173js                       |            |
|                        |                                                                       |                                                                                                    |                                                         |                                                                                                    |                                                                                                    |                                                                                                    |                                   |            |
|                        |                                                                       |                                                                                                    |                                                         |                                                                                                    |                                                                                                    |                                                                                                    |                                   |            |
|                        |                                                                       |                                                                                                    |                                                         |                                                                                                    |                                                                                                    |                                                                                                    |                                   |            |
|                        |                                                                       |                                                                                                    |                                                         |                                                                                                    |                                                                                                    |                                                                                                    |                                   |            |
|                        |                                                                       |                                                                                                    |                                                         |                                                                                                    |                                                                                                    |                                                                                                    |                                   |            |
|                        | -                                                                     |                                                                                                    |                                                         |                                                                                                    |                                                                                                    |                                                                                                    |                                   |            |
|                        | Check-out                                                             | litch Cis Test                                                                                                    | Add tag                                                 |                                                                                                    | \$ View Order (주)                                                                                                    | create job 🖉 Messag                                                                                                    | ×                                 |            |
|                        | Check-out<br>in 1h                                                    | litch Cis Test                                                                                                    | Add tag                                                 |                                                                                                    | \$ View Order 🙆 (                                                                                                    | create job 🖉 Messag                                                                                                    | ×                                 |            |
|                        | Checkout<br>inlh A M                                                  | litch Cis Test                                                                                                    | Add tag                                                 |                                                                                                    | \$ View Order 🛛 🕢 (                                                                                                    | Create job 🖉 Messag                                                                                                    | ×<br>e                            |            |
|                        | Checkout<br>in 1h A M<br>Lead Details                                 | litch Cis Test<br>Client Information                                                                                                    | Add tag<br>Payment Time                                 | line Stay Details                                                                                                    | 💲 View Order 🖉 ধ<br>Data Internal Guest Note                                                                                                    | ireate job 🖉 Messag<br>Is I                                                                                                    | ×<br>re<br>Re-book                |            |
|                        | Checkout<br>in 1h R M<br>Lead Details Check-in                        | litch Cis Test<br>Client Information<br>Feb 4, 2025                                                                                                    | Add tag<br>Payment Time                                 | line Stay Details<br>9:28 AM O                                                                                                    | \$ View Order 2 (2)<br>Data Internal Guest Note<br>Those are th<br>your renter                                                                                                    | reate job P Messag<br>s I<br>e actual dates and time at<br>s expected to physically ch                                                                                      | re<br>Re-book<br>which<br>neck-in |            |
|                        | Check-out<br>in 1h A M<br>Lead Details Check-in<br>Check-out          | litch Cis Test<br>Client Information<br>Feb 4, 2025<br>Feb 7, 2025                                                                                                    | Add tag<br>Payment Time                                 | Ine Stay Details<br>9:28 AM O<br>10:00 AM O                                                                                                    | \$ View Order       (2)       Data       Internal Guest Note       Those are th       your renter i       and check-o                                                                                                    | reate job Ø Messag<br>is f<br>e actual dates and time at<br>s expected to physically ch<br>ut from the property.                                                            | e<br>Re-book<br>which<br>neck-in  |            |
|                        | Lead Details Check-out                                                | litch Cis Test<br>Client Information<br>Feb 4, 2025<br>Feb 7, 2025                                                                                                    | Add tag<br>Payment Time                                 | Iline Stay Details<br>9:28 AM O<br>10:00 AM O                                                                                                    | \$ View Order     Image: Constraint of the second second seco         | is actual dates and time at sexpected to physically ch<br>that from the property.                                                                                           | Re-book<br>which<br>neck-in       |            |
|                        | Lead Details Check-out                                                | Litch Cis Test<br>Client Information<br>Feb 4, 2025<br>Feb 7, 2025<br>Access PIN Code                                                                                   | Add tag<br>Payment Time                                 | Iline Stay Details<br>9:28 AM ©<br>10:00 AM ©                                                                                                    | View Order<br>View Order<br>Data Internal Guest Note<br>Those are th<br>your renteri<br>and check-o<br>Guest Inforr<br>Will have vis                                                                                                    | reate job Messag<br>s I<br>e actual dates and time at<br>s expected to physically ch<br>ut from the property.<br>nation:<br>itors? No                                       | e<br>Re-book<br>which<br>neck-in  |            |
|                        | Lead Details Check-out                                                | litch Cis Test<br>Client Information<br>Feb 4, 2025<br>Feb 7, 2025<br>Access PIN Code<br>4173                                                                           | Add tag<br>Payment Time                                 | Iine Stay Details<br>9:28 AM O<br>10:00 AM O                                                                                                    | View Order (2) (1) (2) (2) (2) (2) (2) (2) (2) (2) (2) (2                                                                                                    | ireate job P Messag<br>is I actual dates and time at<br>s expected to physically ch<br>ut from the property.<br>nation:<br>itors? No<br>tty? No                             | e<br>Re-book<br>which<br>neck-in  |            |
|                        | Check-out<br>in 1h<br>Lead Details Check-in<br>Check-out              | litch Cis Test<br>Client Information<br>Feb 4, 2025<br>Feb 7, 2025<br>Access PIN Code<br>4173<br>Access PIN Code                                                        | Add tag<br>Payment Time                                 | Iine Stay Details<br>9:28 AM ©<br>10:00 AM ©                                                                                                    | View Order (2) (1) (2) (2) (2) (2) (2) (2) (2) (2) (2) (2                                                                                                    | reate job Messag<br>s Messag<br>e actual dates and time at<br>s expected to physically ch<br>ut from the property.<br>hation:<br>itors? No<br>tty? No<br>here: +17076544173 | e<br>Re-book<br>which<br>neck-in  |            |
|                        | Lead Details Check-in<br>Check-in                                     | Litch Cis Test<br>Client Information<br>Feb 4, 2025<br>Feb 7, 2025<br>Access PIN Code<br>4173<br>Access PIN Code<br>https://                                            | Add tag<br>Payment Time                                 | Stay Details           9:28 AM         Image: Comparison of the state of the state of the | View Order<br>View Order<br>Those are th<br>your renter<br>and check-o<br>Guest Inforr<br>Will have vis<br>Will have pa<br>Phone numl                                                                                                    | is I<br>actual dates and time at<br>sexpected to physically ch<br>ut from the property.<br>nation:<br>itors? No<br>tty? No<br>her: +17076544173                             | e<br>Re-book<br>which<br>teck-in  |            |
|                        | Check-out<br>111) R M<br>Lead Details Check-out<br>Check-out          | litch Cis Test<br>Client Information<br>Feb 4, 2025<br>Feb 7, 2025<br>Access PIN Code<br>4173<br>Access PIN Code<br>https://<br>PIN valid from: 202                     | Add tag Payment Time Time 25/02/04 09:28 AM to          | Stay Details           9:28 AM         ©           10:00 AM         ©                                                                                                    | View Order       View Order     Image: Constraint of the second second se           | ireate job A Messag<br>is I actual dates and time at<br>s expected to physically ch<br>ut from the property.<br>nation:<br>itors? No<br>tty? No<br>per: +17076544173        | e<br>Re-book<br>which<br>neck-in  |            |
|                        | Check-out<br>Check-in<br>Check-out<br>Check-out                       | litch Cis Test<br>Client Information<br>Feb 4, 2025<br>Feb 7, 2025<br>Access PIN Code<br>4173<br>Access PIN Code<br>https://<br>PIN valid from: 202<br>Extra Notes (Pri | Add tag Payment Time                                    | Line Stay Details<br>9:28 AM ©<br>10:00 AM ©                                                                                                    | View Order (2) Data Internal Guest Note Those are the system of the system of the s | reate job Messag<br>s Messag<br>e actual dates and time at<br>s expected to physically ch<br>ut from the property.<br>hation:<br>itors? No<br>tty? No<br>her: +17076544173  | e<br>Re-book<br>which<br>neck-in  |            |
|                        | Lead Details       Check-in         Check-out       Check-out         | Litch Cis Test<br>Client Information<br>Feb 4, 2025<br>Feb 7, 2025<br>Access PIN Code<br>4173<br>Access PIN Code<br>https://<br>PIN valid from: 202<br>Extra Notes (Pri | Add tag Payment Time                                    | Stay Details           9:28 AM         Image: Comparison of the state of the state of the | View Order<br>View Order<br>Those are th your renter and check-o<br>Guest Inforr<br>Will have vis<br>Will have pa<br>Phone numl                                                                                                    | irreate job Messag<br>is I<br>e actual dates and time at<br>sexpected to physically ch<br>ut from the property.<br>itors? No<br>tty? No<br>her: +17076544173                | e<br>Re-book<br>which<br>neck-in  |            |
|                        | Lead Details Check-out<br>Check-out<br>Check-out                      | Litch Cis Test<br>Client Information<br>Feb 4, 2025<br>Feb 7, 2025<br>Access PIN Code<br>4173<br>Access PIN Code<br>https://<br>PIN valid from: 202<br>Extra Notes (Pri | Add tag Payment Time Time Time Time Time Time Time Time | Stay Details         9:28 AM       Image: Comparison of the second second se        | View Order       Internal Guest Note       Data       Internal Guest Note       Those are th       your renteri       and check-o       Guest Inforr       Will have vis       Will have pa       Phone numl                                                                                                    | ireate job Messag                                                                                                    | e<br>Re-book<br>which<br>neck-in  |            |
|                        | Check-out<br>Check-in<br>Check-out<br>Extra Notes                     | litch Cis Test<br>Client Information<br>Feb 4, 2025<br>Feb 7, 2025<br>Access PIN Code<br>4173<br>Access PIN Code<br>https://<br>PIN valid from: 202<br>Extra Notes (Pri | Add tag Payment Time                                    | Line Stay Details<br>9:28 AM ©<br>10:00 AM ©                                                                                                    | View Order       View Order     Image: Comparison of the second second se           | ireate job A Messag<br>is I actual dates and time at<br>s expected to physically ch<br>ut from the property.<br>nation:<br>itors? No<br>tty? No<br>per: +17076544173        | e<br>Re-book<br>which<br>neck-in  |            |
|                        | Check-out   Lead Details Check-in Check-out Extra Notes Flight Number | litch Cis Test<br>Client Information<br>Feb 4, 2025<br>Feb 7, 2025<br>Access PIN Code<br>4173<br>Access PIN Code<br>https://<br>PIN valid from: 202<br>Extra Notes (Pri | Add tag Payment Time                                    | Line Stay Details<br>9:28 AM ©<br>10:00 AM ©                                                                                                    | View Order (2) Data Internal Guest Note Those are th your renter i and check-o Guest Infor Will have via Will have pa Phone numitian of the second second                                           | create job Messag<br>s Messag<br>e actual dates and time at<br>s expected to physically ch<br>ut from the property.<br>hation:<br>itors? No<br>tty? No<br>her: +17076544173 | e<br>Re-book<br>which<br>reck-in  |            |